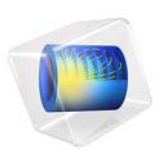

# Lithium-Ion Battery Base Model in ID

## Introduction

This is a template base model containing the physics, geometry, and mesh of a lithium-ion battery.

The model is defined using the Lithium-Ion Battery interface, based on the Doyle–Fuller– Newman framework (Ref. 1). For a general introduction to the Lithium-Ion Battery interface, the user is recommended to first run the tutorial 1D Isothermal Lithium-Ion Battery, which is set up in a similar way.

This base model introduces a number of lithiation parameters which are used to define the relative balancing of the negative and positive electrodes, defining the degrees of lithiations in the individual electrodes at 0% and 100 % cell state of charge (SOC). This allows for a global SOC variable to be defined in the model, and for defining the initial lithiation levels of the electrodes based on an initial SOC parameter value. In addition, a cell cross-sectional capacity parameter is used to define the electrode thicknesses.

The following tutorials, available in the Battery Design application library, make use of this base model:

- 1D Lithium-Ion Battery Drive-Cycle Monitoring, which demonstrates how to run the model using a time-dependent current load curve
- Lithium-Ion Battery Rate Capability, which uses the base model to perform a range of discharge simulations at different rates. By modifying the cross-sectional capacity of the cell, an energy-optimized cell is compared to a power-optimized cell in a Ragone plot.
- Lithium-Ion Battery Internal Resistance, which simulates a hybride pulse power characterization (HPPC) test and makes a full analysis of the different roots of the various voltage losses in the cell.
- Diffusion-Induced Stress in a Lithium-Ion Battery, which adds stresses and strains to the particles and in the negative electrode, and analyzes the mechanical stress that the particles are subjected to during a current load.

## Model Definition

#### GEOMETRY

The model is defined in 1D along the through-layer direction between the metal current collector foils of a lithium jelly roll. The geometry thus consists of one negative porous electrode, one separator and one positive porous electrode domain.

Given the 1D geometry, the capacity of the cell is defined per cross-sectional area as  $Ah/m^2$ , and the current boundary condition for the physical model is expressed as a current density  $(A/m^2)$ . Conversion to and from total capacity and current (Ah and A) from and to areal capacity and current density  $(Ah/m^2 \text{ and } A/m^2)$  can be done based on the layer thicknesses and an assumed active jelly roll volume. This is exemplified in the Lithium-Ion Battery Internal Resistance tutorial.

## MATERIALS

The battery model consists of the following materials:

- Negative electrode: Graphite (MCMB  $Li_xC_6$ )
- Positive electrode: NMC 111 (Li<sub>1/3</sub>Mn<sub>1/3</sub>Co<sub>1/3</sub>O<sub>2</sub>)
- Electrolyte: 1.0 M LiPF<sub>6</sub> in 3:7 EC:EMC

These materials are available from the Battery Material Library.

#### PHYSICAL MODEL

The Lithium-Ion Battery interface, used for defining the model, accounts for:

- · Electronic conduction in the electrodes
- Ionic charge transport in the electrodes and electrolyte/separator
- Material transport in the electrolyte, allowing for the introduction of the effects of concentration on the ionic conductivity and concentration overpotentials
- Material transport within the spherical particles that form the electrodes, defined on an extra (pseudo) dimension
- Butler–Volmer electrode kinetics using experimentally measured discharge curves for the equilibrium (half cell) potentials.

## CELL STATE OF CHARGE DEFINITION BASED ON THE ELECTRODE DEGREES OF LITHIATION

The Lithium-Ion Battery interface defines and solves for the solid lithium concentration in the electrode particles, individually for each electrode. Based on the lithium concentrations, the degrees of lithiation, sol (dimensionless), then relates the solid concentration levels to the maximum concentrations of lithium atoms that the electrode materials can host.

$$sol = \frac{c_s}{c_{s,max}}$$
(1)

The individual degrees of lithiation for each electrode then in turns determine the local equilibrium potential for intercalation (the half cell potentials). During charge of a lithium- ion battery,  $c_s$  in the negative electrode will increase, whereas  $c_s$  in the positive electrode will decrease, with the rate being proportional to the battery current.

At open circuit of a fully relaxed cell, the cell voltage  $E_{\text{OCV,cell}}$  can be expressed as

$$E_{\text{OCV,cell}} = E_{\text{eq,pos}}(\text{sol}_{\text{pos}}) - E_{\text{eq,neg}}(\text{sol}_{\text{neg}})$$
(2)

where  $E_{eq,pos}$  and  $E_{eq,neg}$  (V) are the equilibrium potentials, expressed as functions of the degrees of lithiation sol<sub>pos</sub> and sol<sub>neg</sub> (1) of the positive and negative electrode materials, respectively, based on the average  $e_s$  variables of the corresponding electrode.

Unless the degrees of lithiation in the individual electrodes are coupled in some way there exists an infinite number of combinations for values of  $sol_{pos}$  and  $sol_{neg}$  to fulfill the above equation. For an assembled battery cell however, a change in  $sol_{pos}$  will always result in a corresponding change in  $sol_{neg}$  and vice versa since the total amount of lithium in the cell conserved during cycling, resulting in a unique solution to the above equation.

In contrast to the individual electrode degrees of intercalation, which depend on the local concentrations of lithium, the state of charge (SOC) of a battery cell is typically defined on a global level as being proportional to the amount of charge passed when cycling between two corresponding open circuit voltage limits, the lower voltage limit corresponding to 0% SOC and the upper voltage limit to 100% SOC.

To define the conversion between the global SOC and the local sol variables, the model makes use of the four lithiation parameters  $sol_{pos,100}$ ,  $sol_{neg,100}$ ,  $sol_{pos,0}$  and  $sol_{neg,0}$  for the degrees of lithiation in the positive and negative electrodes at 100 and 0% SOC, respectively. Generally, as a result of the negative electrode being lithiated during charge, and the positive electrode being delithiated,  $sol_{neg,100} > sol_{neg,0}$  and  $sol_{pos,0} > sol_{pos,100}$ .

The four lithiation parameters will determine the open circuit voltage at 0% and 100% SOC of the cell according to

$$E_{\text{OCV,cell, 0% SOC}} = E_{\text{eq,pos}}(\text{sol}_{\text{pos,0}}) - E_{\text{eq,neg}}(\text{sol}_{\text{neg,0}})$$

$$E_{\text{OCV,cell, 100% SOC}} = E_{\text{eq,pos}}(\text{sol}_{\text{pos, 100}}) - E_{\text{eq,neg}}(\text{sol}_{\text{neg, 100}})$$
(3)

What cell voltage, and in term what individual electrode voltages, should correspond a 0% and a 100% cell state of charge (SOC) is to a high degree an engineering decision, related mainly to durability constraints, since a too low cell voltage could result in, for instance, corrosion of the negative current collector, and a too high cell voltage could result in excessive SEI formation and/or lithium plating on the negative electrode, or degradation

of and/or electrolyte decomposition (gassing) on the positive electrode. As discussed in the next section, the lithiation parameters also determine the relative balancing of the host capacities and resulting electrode thicknesses of the cell.

The state-of-charge of the battery cell may now be defined either by the lithiation level in the negative or positive electrode as

$$SOC = \frac{sol_{pos} - sol_{pos,0}}{sol_{pos,100} - sol_{pos,0}} = \frac{sol_{neg} - sol_{neg,0}}{sol_{neg,100} - sol_{neg,0}}$$
(4)

It should be noted that these definitions of SOC will only be equal and consistent as long as no parasitic (aging) side reactions occur in the cell, resulting in loss of either cyclable lithium and/or loss of electrode material available for lithium intercalation.

Conversely, we may express the degrees of lithiation based on the SOC as

$$sol_{pos} = (sol_{pos,100} - sol_{pos,0})SOC + sol_{pos,0}$$
(5)  
$$sol_{neg} = (sol_{neg,100} - sol_{neg,0})SOC + sol_{neg,0}$$
(5)

The above expression is used to set the initial solid concentration levels in the electrodes in the model, based on an initial SOC parameter.

## ELECTRODE THICKNESSES BASED ON THE CELL CAPACITY

The parameter  $q_{\text{cell}}$  (Ah/m<sup>2</sup>) for the cross-sectional cell capacity of the battery when cycling between 0 and 100% SOC, together with the four degree of lithiation parameters described in the previous section, are used to define the electrode thicknesses.

We first define the host capacity of each electrode as

$$q_{\text{host}} = Fc_{\text{s,max}}\varepsilon_{\text{s}}L \tag{6}$$

where F(C) is Faraday's constant,  $\varepsilon_s$  (dimensionless) the electrode volume fraction and L the electrode thickness.

We then note that each electrode needs to be able to accommodate  $q_{\rm cell}$  when cycling between 0% and 100% SOC, resulting in

$$q_{\text{cell}} = (\text{sol}_{\text{pos},0} - \text{sol}_{\text{pos},100})q_{\text{host},\text{pos}} = (\text{sol}_{\text{neg},100} - \text{sol}_{\text{neg},0})q_{\text{host},\text{pos}}$$
(7)

The individual electrode thicknesses may now be expressed as

$$L_{\text{pos}} = \frac{q_{\text{cell}}}{(\text{sol}_{\text{pos},0} - \text{sol}_{\text{pos},100})Fc_{s,\text{max},\text{pos}}\varepsilon_{s,\text{pos}}}$$

$$L_{\text{neg}} = \frac{q_{\text{cell}}}{(\text{sol}_{\text{neg},100} - \text{sol}_{\text{neg},0})Fc_{s,\text{max},\text{neg}}\varepsilon_{s,\text{neg}}}$$
(8)

Application Library path: Battery\_Design\_Module/Batteries,\_Lithium-Ion/ lib\_base\_model\_1d

## Reference

1. M. Doyle, J. Newman, A.S. Gozdz, C.N. Schmutz, and J.M. Tarascon, "Comparison of Modeling Predictions with Experimental Data from Plastic Lithium Ion Cells," *J. Electrochem. Soc.*, vol. 143, no. 6, pp. 1890–1903, 1996.

## Modeling Instructions

From the File menu, choose New.

#### NEW

In the New window, click Solution Model Wizard.

#### MODEL WIZARD

- I In the Model Wizard window, click ID.
- 2 In the Select Physics tree, select Electrochemistry>Batteries>Lithium-Ion Battery (liion).
- 3 Click Add.
- 4 Click 🔿 Study.
- 5 In the Select Study tree, select General Studies>Time Dependent.
- 6 Click **M** Done.

#### **GLOBAL DEFINITIONS**

Parameters 1

Load the parameters from a text file.

- I In the Model Builder window, under Global Definitions click Parameters I.
- 2 In the Settings window for Parameters, locate the Parameters section.

## 3 Click 📂 Load from File.

4 Browse to the model's Application Libraries folder and double-click the file lib\_base\_model\_1d\_parameters.txt.

#### ADD MATERIAL

- I In the **Home** toolbar, click **Add Material** to open the **Add Material** window. Add some data for the electrolyte and the electrodes from the material library.
- 2 Go to the Add Material window.
- 3 In the tree, select Battery>Electrolytes>LiPF6 in 3:7 EC:EMC (Liquid, Li-ion Battery).
- 4 Right-click and choose Add to Component I (compl).
- 5 In the tree, select Battery>Electrodes>Graphite, LixC6 MCMB (Negative, Li-ion Battery).
- 6 Right-click and choose Add to Component I (compl).
- 7 In the tree, select Battery>Electrodes>NMC 111, LiNi0.33Mn0.33Co0.3302 (Positive, Liion Battery).
- 8 Right-click and choose Add to Component I (compl).
- 9 In the Home toolbar, click 🙀 Add Material to close the Add Material window.

#### GEOMETRY I

Draw the model geometry by defining the individual thicknesses of the negative electrode, the separator and the positive electrode.

Interval I (i1)

- I In the Model Builder window, under Component I (comp1) right-click Geometry I and choose Interval.
- 2 In the Settings window for Interval, locate the Interval section.
- 3 From the Specify list, choose Interval lengths.
- **4** In the table, enter the following settings:

| Lengths (m) |
|-------------|
| L_neg       |
| L_sep       |
| L_pos       |
|             |

5 Click 틤 Build Selected.

#### MATERIALS

#### LiPF6 in 3:7 EC:EMC (Liquid, Li-ion Battery) (mat1)

Now assign the previously added materials to the different domains of the geometry. Create selections at the same time to facilitate choosing the same domains later on.

- I In the Model Builder window, under Component I (compl)>Materials click LiPF6 in 3:7 EC:EMC (Liquid, Li-ion Battery) (matl).
- **2** Select Domain 2 only.
- 3 In the Settings window for Material, locate the Geometric Entity Selection section.
- 4 Click har Create Selection.
- 5 In the Create Selection dialog box, type Separator in the Selection name text field.
- 6 Click OK.

Graphite, LixC6 MCMB (Negative, Li-ion Battery) (mat2)

- I In the Model Builder window, click Graphite, LixC6 MCMB (Negative, Liion Battery) (mat2).
- 2 In the Settings window for Material, locate the Geometric Entity Selection section.
- 3 Click Clear Selection.
- **4** Select Domain 1 only.
- 5 Click har Create Selection.
- 6 In the **Create Selection** dialog box, type Negative Electrode in the **Selection name** text field.
- 7 Click OK.

NMC 111, LiNi0.33Mn0.33Co0.33O2 (Positive, Li-ion Battery) (mat3)

- I In the Model Builder window, click NMC 111, LiNi0.33Mn0.33Co0.3302 (Positive, Liion Battery) (mat3).
- **2** Select Domain 3 only.
- 3 In the Settings window for Material, locate the Geometric Entity Selection section.
- 4 Click http://www.create Selection.
- **5** In the **Create Selection** dialog box, type **Positive Electrode** in the **Selection name** text field.
- 6 Click OK.

#### LITHIUM-ION BATTERY (LIION)

Now start defining the physics. Start with the separator.

#### Separator 1

- I In the Model Builder window, under Component I (compl) right-click Lithium-Ion Battery (liion) and choose Separator.
- 2 In the Settings window for Separator, locate the Domain Selection section.
- **3** From the Selection list, choose Separator.
- **4** Locate the **Porous Matrix Properties** section. In the  $\varepsilon_1$  text field, type epsl\_sep.

#### Porous Electrode - Negative

- I In the Physics toolbar, click Domains and choose Porous Electrode.
- 2 In the Settings window for Porous Electrode, type Porous Electrode Negative in the Label text field.
- **3** Locate the **Domain Selection** section. From the **Selection** list, choose **Negative Electrode**.
- 4 Locate the Electrolyte Properties section. From the Electrolyte material list, choose LiPF6 in 3:7 EC:EMC (Liquid, Li-ion Battery) (mat1).
- 5 Locate the Electrode Properties section. From the σ<sub>s</sub> list, choose User defined. In the associated text field, type sigmas\_neg.
- 6 Locate the Porous Matrix Properties section. In the  $\varepsilon_s$  text field, type epss\_neg.
- 7 In the  $\varepsilon_1$  text field, type epsl\_neg.
- 8 Locate the Effective Transport Parameter Correction section. From the Electrical conductivity list, choose No correction.

#### Particle Intercalation 1

- I In the Model Builder window, click Particle Intercalation I.
- 2 In the Settings window for Particle Intercalation, locate the Species Settings section.
- **3** In the  $c_{\text{s.init}}$  text field, type cs\_neg\_init.
- 4 Locate the Particle Transport Properties section. In the  $r_p$  text field, type rp\_neg.

#### Porous Electrode Reaction I

- I In the Model Builder window, click Porous Electrode Reaction I.
- **2** In the **Settings** window for **Porous Electrode Reaction**, locate the **Electrode Kinetics** section.
- **3** In the  $i_{0,ref}(T)$  text field, type i0\_ref\_neg.

#### Porous Electrode - Positive

I In the Model Builder window, right-click Porous Electrode - Negative and choose Duplicate.

- 2 In the Settings window for Porous Electrode, type Porous Electrode Positive in the Label text field.
- 3 Locate the Domain Selection section. From the Selection list, choose Positive Electrode.
- **4** Locate the **Electrode Properties** section. In the  $\sigma_s$  text field, type sigmas\_pos.
- **5** Locate the **Porous Matrix Properties** section. In the  $\varepsilon_s$  text field, type epss\_pos.
- **6** In the  $\varepsilon_1$  text field, type eps1\_pos.

#### Particle Intercalation 1

- I In the Model Builder window, expand the Porous Electrode Positive node, then click Particle Intercalation I.
- 2 In the Settings window for Particle Intercalation, locate the Species Settings section.
- **3** In the c<sub>s.init</sub> text field, type cs\_pos\_init.
- **4** Locate the **Particle Transport Properties** section. In the  $r_p$  text field, type  $rp_pos$ .

#### Porous Electrode Reaction I

- I In the Model Builder window, click Porous Electrode Reaction I.
- **2** In the **Settings** window for **Porous Electrode Reaction**, locate the **Electrode Kinetics** section.
- **3** In the  $i_{0,ref}(T)$  text field, type i0\_ref\_pos.

#### Electric Ground 1

- I In the Physics toolbar, click Boundaries and choose Electric Ground.
- **2** Select Boundary 1 only.
- 3 In the Settings window for Electric Ground, locate the Boundary Selection section.
- 4 Click http://www.create Selection.
- 5 In the Create Selection dialog box, type Negative CC in the Selection name text field.
- 6 Click OK.

#### Electrode Current Density I

- I In the Physics toolbar, click Boundaries and choose Electrode Current Density.
- **2** Select Boundary 4 only.
- **3** In the **Settings** window for **Electrode Current Density**, locate the **Boundary Selection** section.
- 4 Click here a Create Selection.
- 5 In the Create Selection dialog box, type Positive CC in the Selection name text field.
- 6 Click OK.

- 7 In the Settings window for Electrode Current Density, locate the Electrode Current Density section.
- **8** In the  $i_{n,s}$  text field, type I\_1C.

#### Initial Values 1

- I In the Model Builder window, click Initial Values I.
- 2 In the Settings window for Initial Values, locate the Initial Values section.
- **3** In the *phil* text field, type -E\_neg\_init.

#### Initial Values 2

- I Right-click Component I (comp1)>Lithium-Ion Battery (liion)>Initial Values I and choose Duplicate.
- 2 In the Settings window for Initial Values, locate the Domain Selection section.
- **3** From the Selection list, choose Positive Electrode.
- 4 Locate the Initial Values section. In the *phis* text field, type E\_cell\_init.

#### **GLOBAL DEFINITIONS**

#### Default Model Inputs

- I In the Model Builder window, under Global Definitions click Default Model Inputs.
- 2 In the Settings window for Default Model Inputs, locate the Browse Model Inputs section.
- 3 In the tree, select General>Temperature (K) minput.T.
- 4 Find the Expression for remaining selection subsection. In the Temperature text field, type T.

#### **DEFINITIONS (COMPI)**

Load some variables definitions from a text file.

Variables I

- I In the Model Builder window, under Component I (comp1) right-click Definitions and choose Variables.
- 2 In the Settings window for Variables, locate the Variables section.
- **3** Click **b** Load from File.
- **4** Browse to the model's Application Libraries folder and double-click the file lib\_base\_model\_1d\_variables.txt.

Point Probe 1 (point1)

I In the **Definitions** toolbar, click probes and choose **Point Probe**.

- 2 In the Settings window for Point Probe, type E\_cell in the Variable name text field.
- 3 Locate the Probe Type section. From the Type list, choose Integral.
- 4 Locate the Source Selection section. From the Selection list, choose Positive CC.
- **5** Locate the **Expression** section. In the **Expression** text field, type phis.
- 6 Select the **Description** check box. In the associated text field, type Cell voltage.
- 7 Click to expand the Table and Window Settings section. Click + Add Table.

#### RESULTS

In the Model Builder window, expand the Results node.

Cell Voltage Probe Data

- I In the Model Builder window, expand the Results>Tables node, then click Table I.
- 2 In the **Settings** window for **Table**, type Cell Voltage Probe Data in the **Label** text field.

#### STUDY I

Step 1: Time Dependent

- I In the Model Builder window, under Study I click Step I: Time Dependent.
- 2 In the Settings window for Time Dependent, locate the Study Settings section.
- 3 From the Time unit list, choose h.